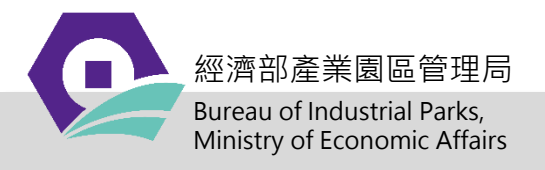

# 雲林產業園區 用水查核說明會

## 嘉南藥理大學 林欣慧 113.04.15

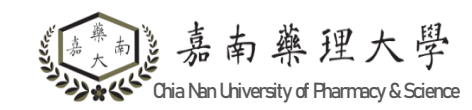

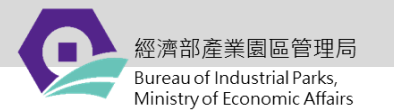

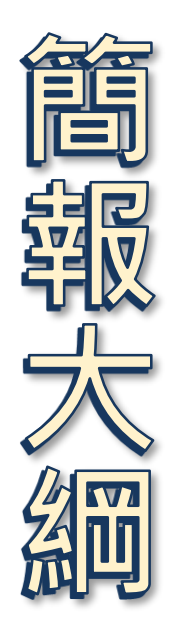

# 一、計畫說明 二、113年度用水申報時序

## 三、現場查核說明

四、線上申報說明

(一) 帳號及權限申請 (二) 用水資料申報

五、水回收計畫說明

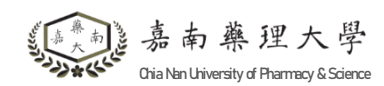

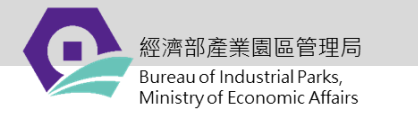

Chia Nan University of Pharmacy

## 、計畫說明

緣由

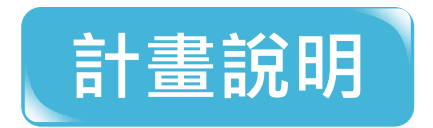

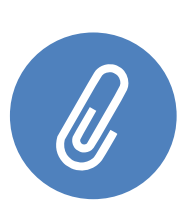

**雲林科技園區**為產業園區管理局轄管提送環境影響評估說明書之 工業園區,依環評法應由**主管機關監督**並由**目的事業主管機關追** 蹤環評審查結論及承諾事項之實施情形。

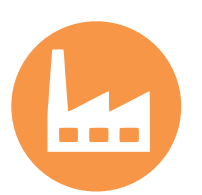

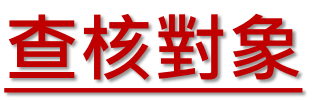

配合環保署查核作業之執行,本年度持續同步辦理區內廠商用水 查核工作,查核範圍包含園區中之大北勢、竹圍子及石榴班區, 月取水量>1000 CMM(即33 CMD) 之廠商。

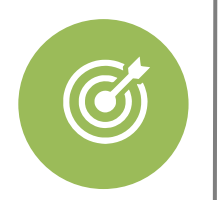

**目的** 除建立**雲林產業** 

除建立雲林產業園區用水資料庫及回收率預警評估,並依現況重 新評估用水需求,期能達成水資源回收再利用目標,以善盡落實 環評承諾事項應盡之監督責任。

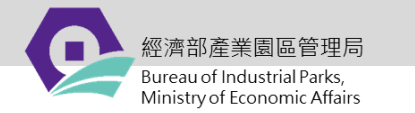

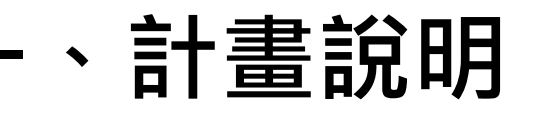

## 執行工作方式

| 工作內容  | 廠商對象及執行方式                                                                       |
|-------|---------------------------------------------------------------------------------|
| 線上申報  | 月取水量>1000 CMM (即33 CMD)之廠商 <sup>。</sup><br>於「智慧園區時空資訊雲平台」進行 <mark>逐月填報</mark> 。 |
| 現場查核  | 配合進廠                                                                            |
| 水回收計畫 | <u>33~99CMD</u> 廠商                                                              |

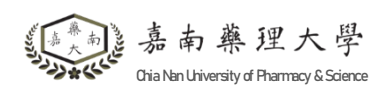

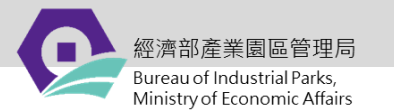

| 區域  | 公司/廠別  | 線上申報 | 現場查核 | 水回收計畫  |
|-----|--------|------|------|--------|
|     | 艾杰旭一廠  | V    | V    |        |
|     | 艾杰旭二廠  | V    | V    |        |
|     | 巧新二廠   | V    | V    |        |
|     | 金居一廠   | V    |      |        |
|     | 金居二廠   | V    | V    |        |
|     | 上銀雲科廠  | V    |      |        |
|     | 上銀二廠   | V    |      |        |
|     | 三福氣體   | V    |      |        |
| 大北勢 | 宇榮雲科廠  | V    |      |        |
|     | 宇榮雲科二廠 | V    | V    | v(new) |
|     | 京和科技   | V    |      |        |
|     | 豐泰     | V    |      | v(new) |
|     | 巧新一廠   | V    |      | V      |
|     | 歐普仕    | V    |      | V      |
|     | 穗曄二廠   | V    |      | V      |
|     | 南俊一廠   | V    |      |        |
|     | 南俊二廠   | V    | V    | ŧ      |

查核名單& 補提名單

南藥理大學 Gria Nan University of Pharmacy & Science

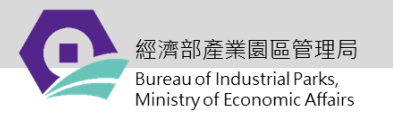

| 區域    | 工廠    | 線上申報 | 現場查核 | 水回收計畫  |
|-------|-------|------|------|--------|
|       | 匯竑    | V    | V    |        |
|       | 古河    | V    | V    |        |
|       | 正新二廠  | V    | V    |        |
|       | 關東鑫林  | V    | V    |        |
|       | 上銀三廠  | V    | V    |        |
|       | 正新一廠  | V    | V    |        |
| 面子    | 信越電子  | V    | V    |        |
|       | 紡織研究所 | V    | V    |        |
|       | 巧新竹圍廠 | V    | V    | V      |
|       | 利勤染雲廠 | V    |      | V      |
|       | 國紡企業  | V    | V    |        |
|       | 建瑋棉織  | V    | V    | v(new) |
|       | 污水處理廠 |      | V    |        |
| ᆕᆥᄳᅫᆂ | 允強二廠  | V    |      | V      |
| コ悩功   | 上銀五廠  | V    |      | v(new) |

查核名單& 補提名單

竹

石

5

# ▶ 113年用水申報時序

經濟部產業園區管理局 Bureau of Industrial Parks,

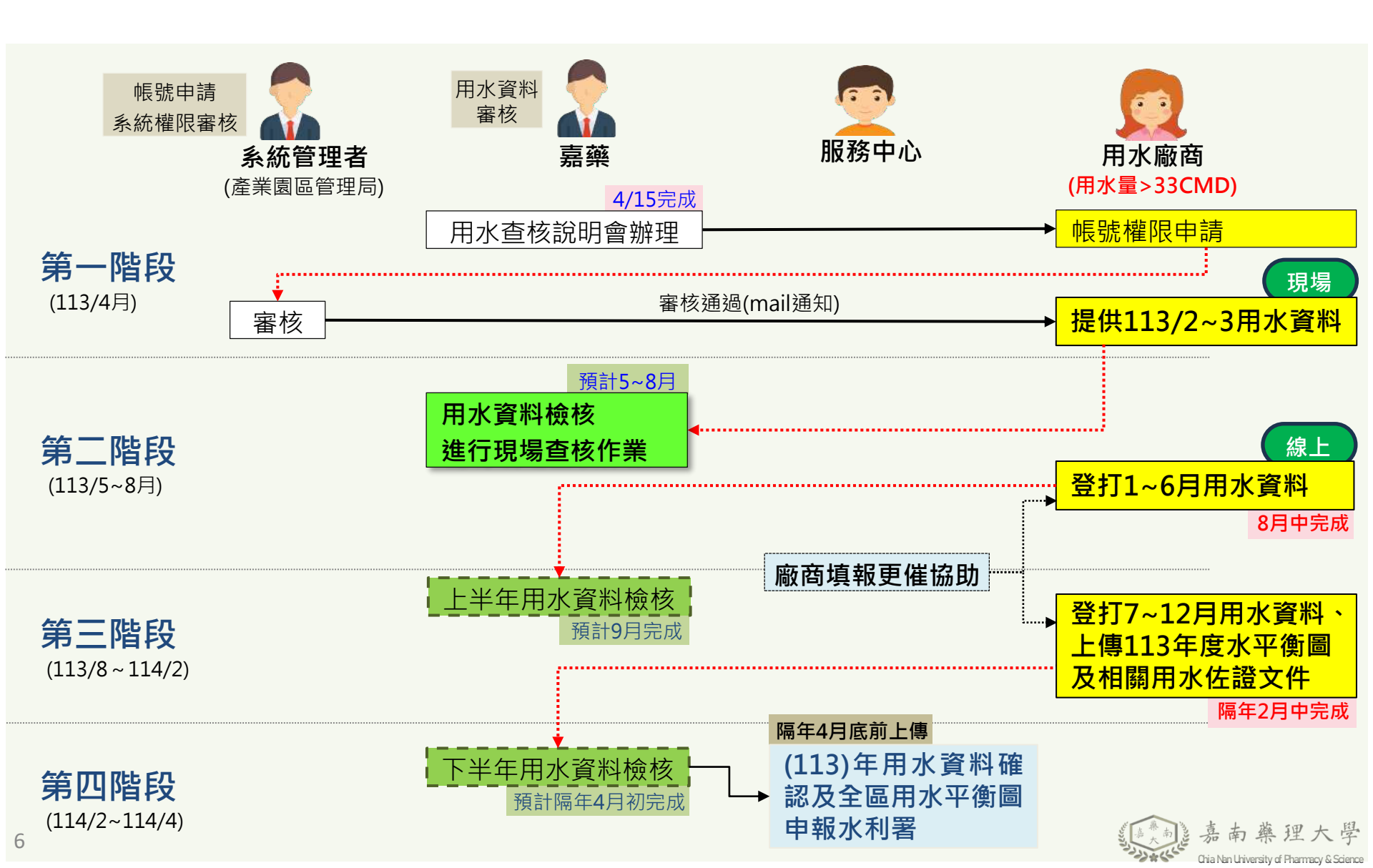

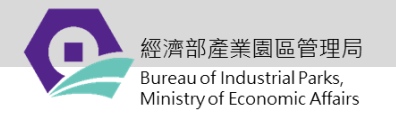

## 王、現場查核說明

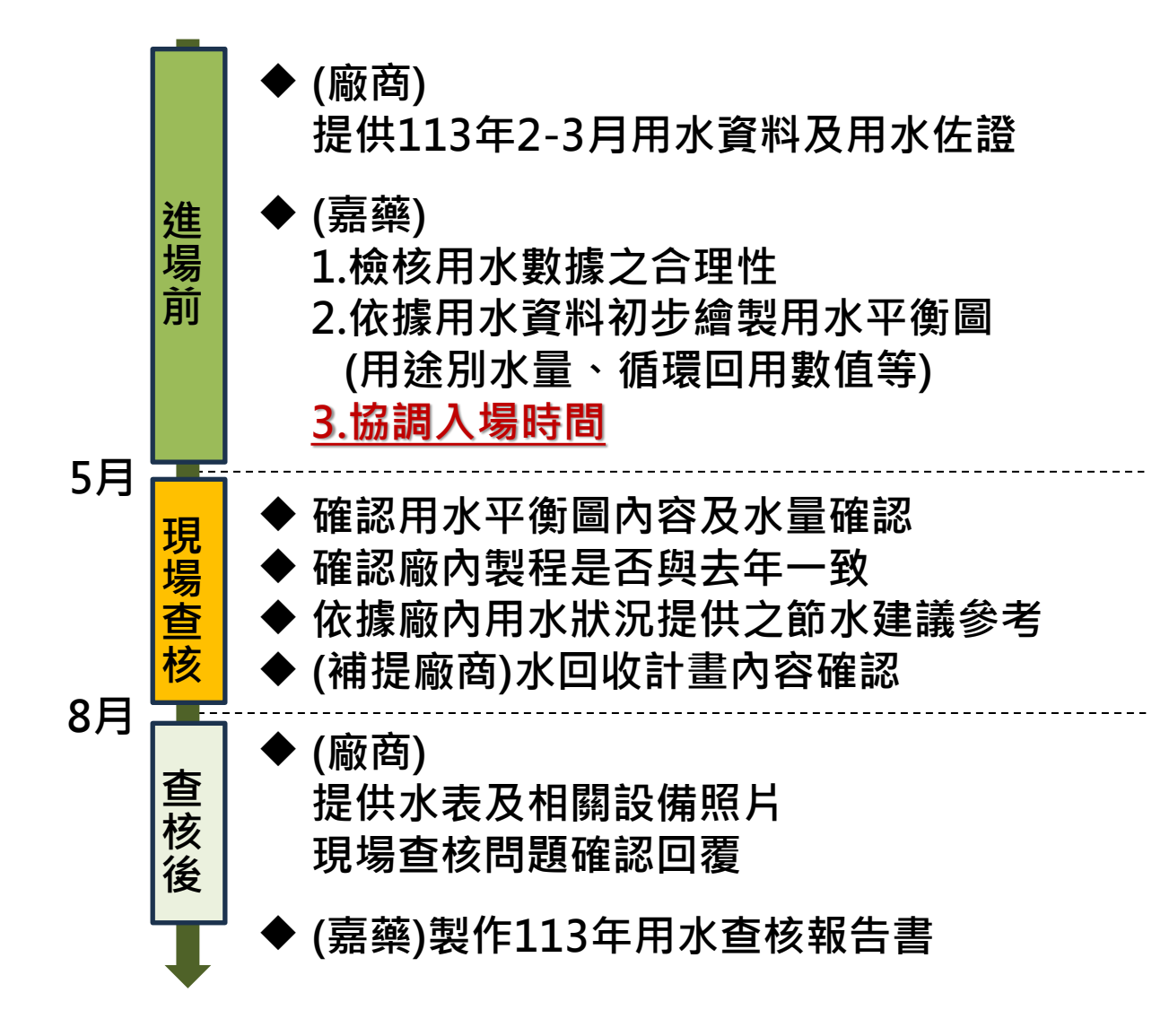

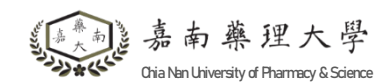

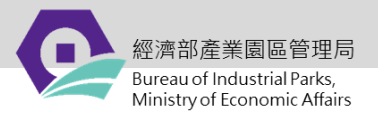

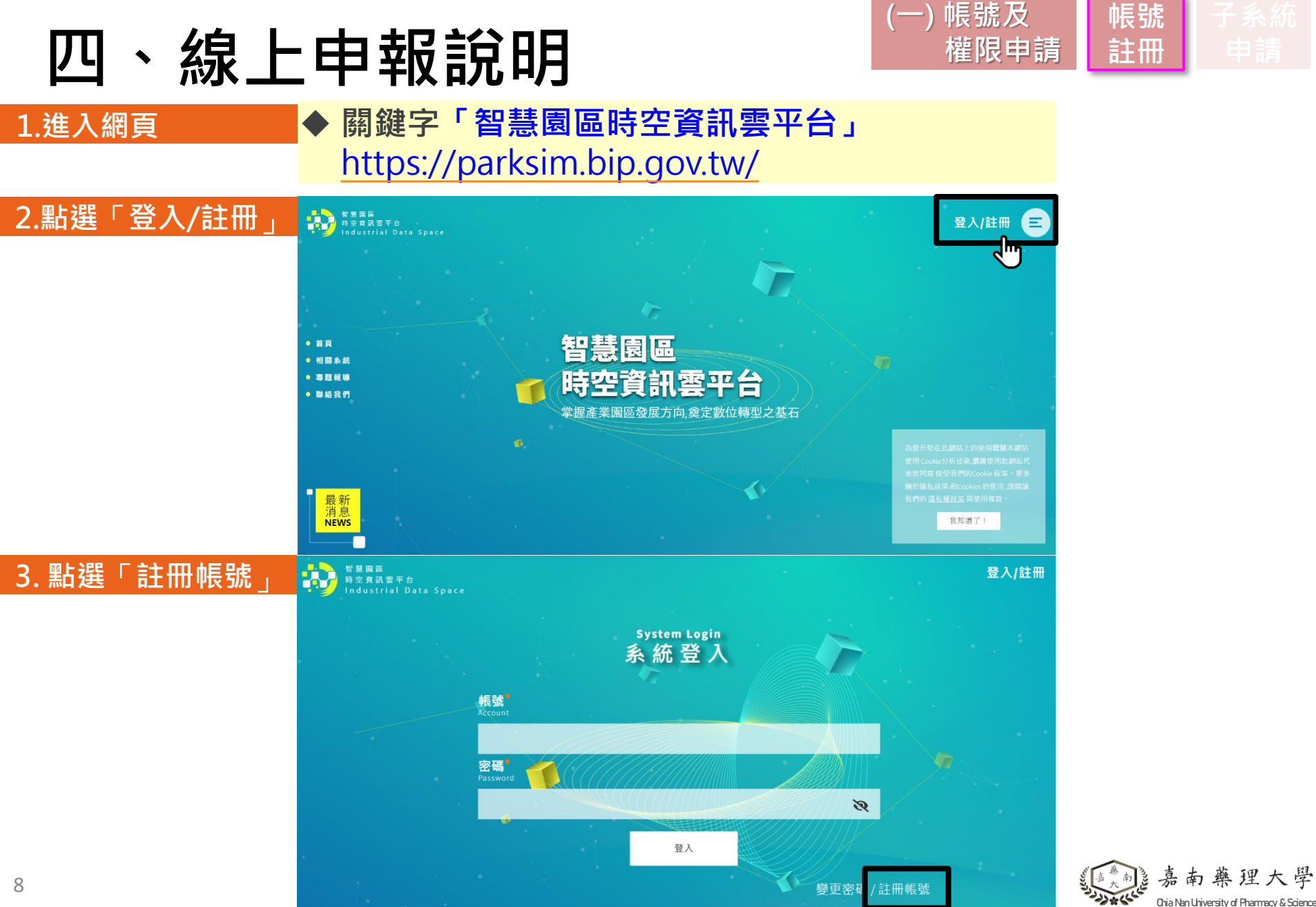

經濟部產業園區管理局 Bureau of Industrial Parks, Ministry of Economic Affairs

### 113年園區用水管理及效率提升輔導計畫

帳號

嘉南藥理大學

Chia Nan University of Pharmacy & Science

(一) 帳號及

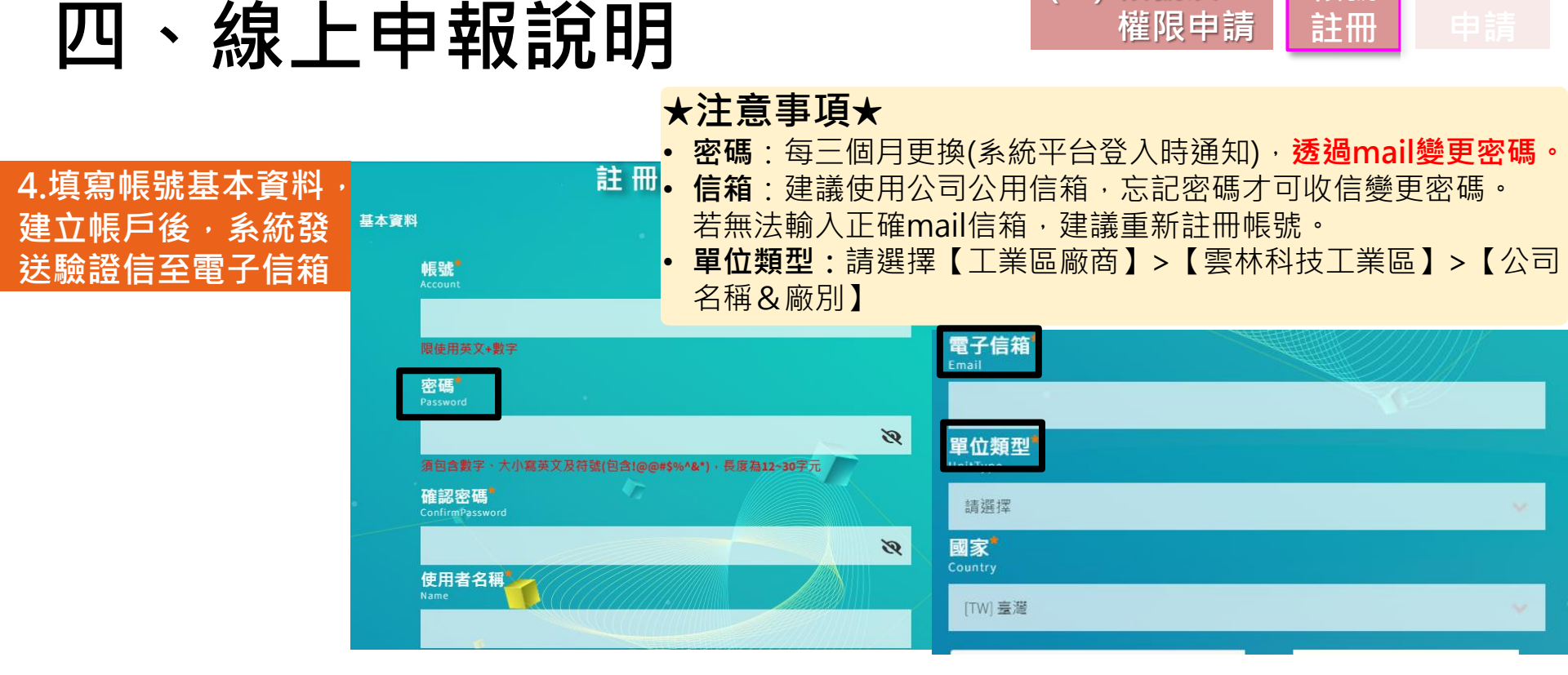

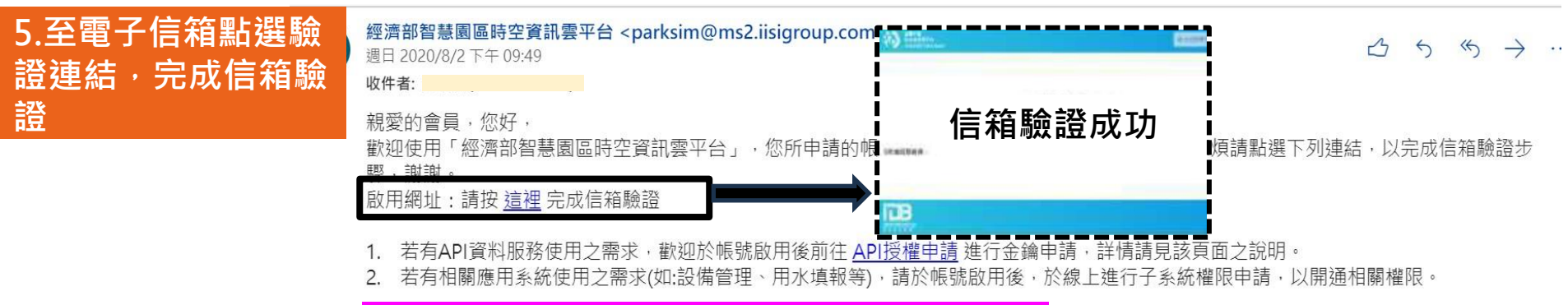

甲請

階段)會

完成(第

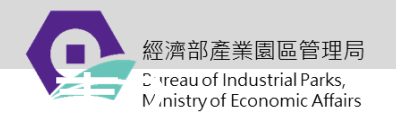

、線上申報說明 Л

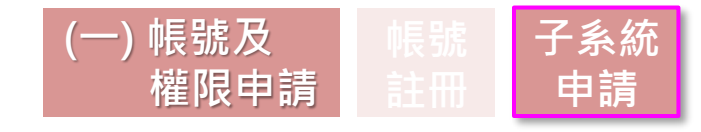

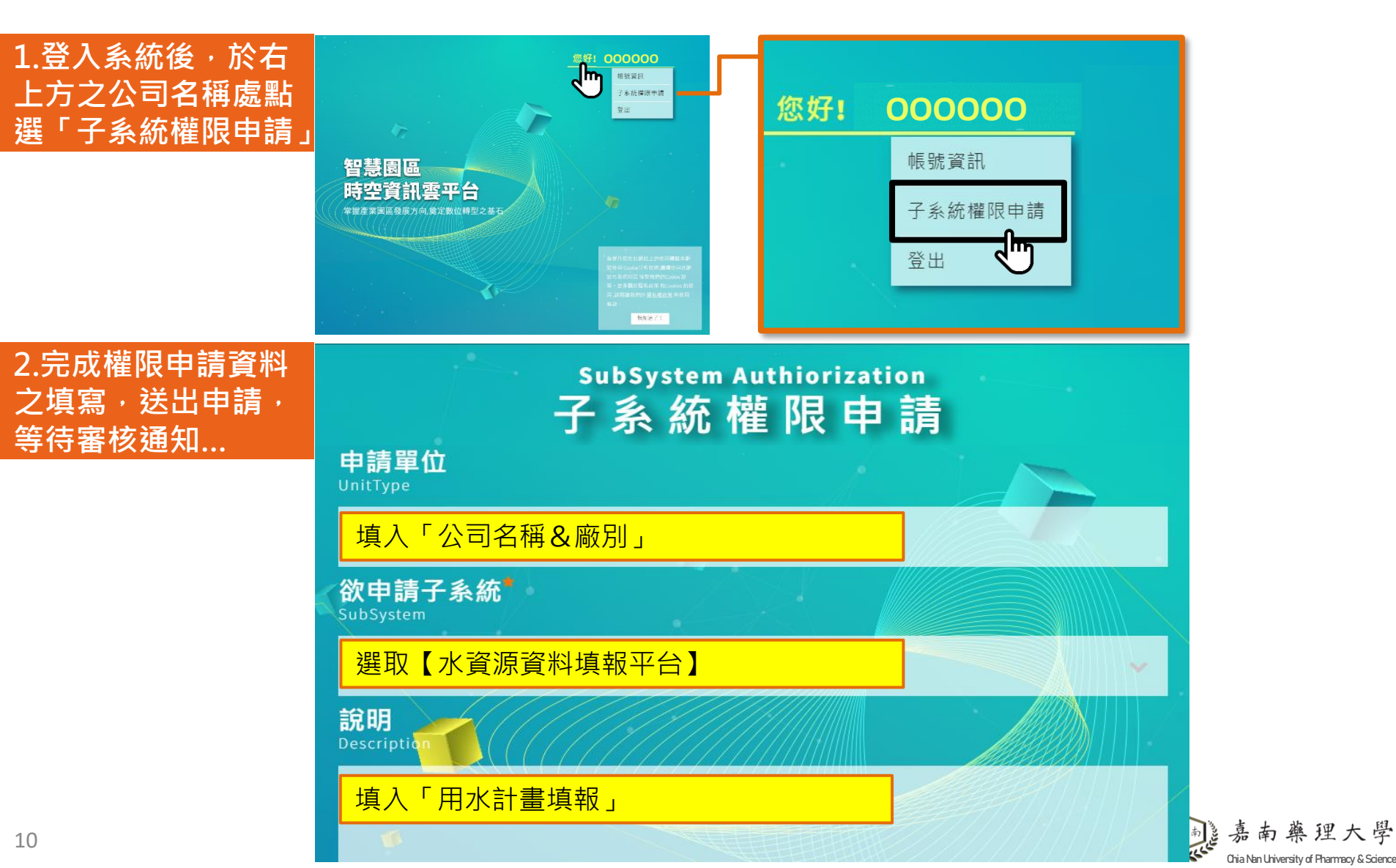

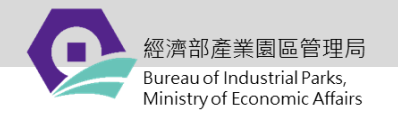

權限申請

(一) 帳號及

、線上申報說明

8

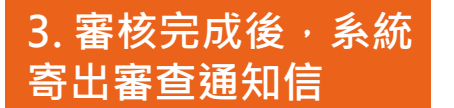

經濟部智慧園區時空資訊雲平台 <parksim@ms2.iisigroup.com> 週日 2020/8/2 下午 10:02

收件者: 陳玟卉(Wenhui Chen)

親愛的會員,您好,

您的帳號「z201box」所申請的水資源資料填報已完成審核,以下資訊請參考,謝謝。 申請子系統:水資源資料填報

審核通過

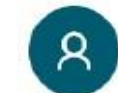

經濟部智慧園區時空資訊雲平台 <parksim@ms2.iisigroup.com> 週日 2020/8/2 下午 09:56

收件者: 陳玟卉(Wenhui Chen)

親愛的會員,您好,

審核不通過

您的帳號「 z201box 」所申請的 水資源資料填報 已完成審核,以下資訊請參考,謝謝 申請子系統:水資源資料填報

> 若未通過審核,請直接聯繫系統服務人員 (02)8969-1969 #1273

小提醒:

 【廠商】收到審核通過通知信後,如無法申報,代表該服務中心尚未新增完廠商之用水計畫,請洽服務中心新增廠商之用水計畫以取得用水申報權限。

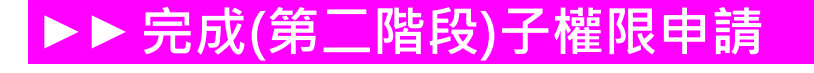

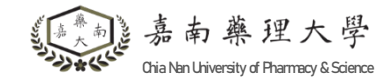

子系統

申請

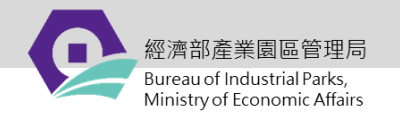

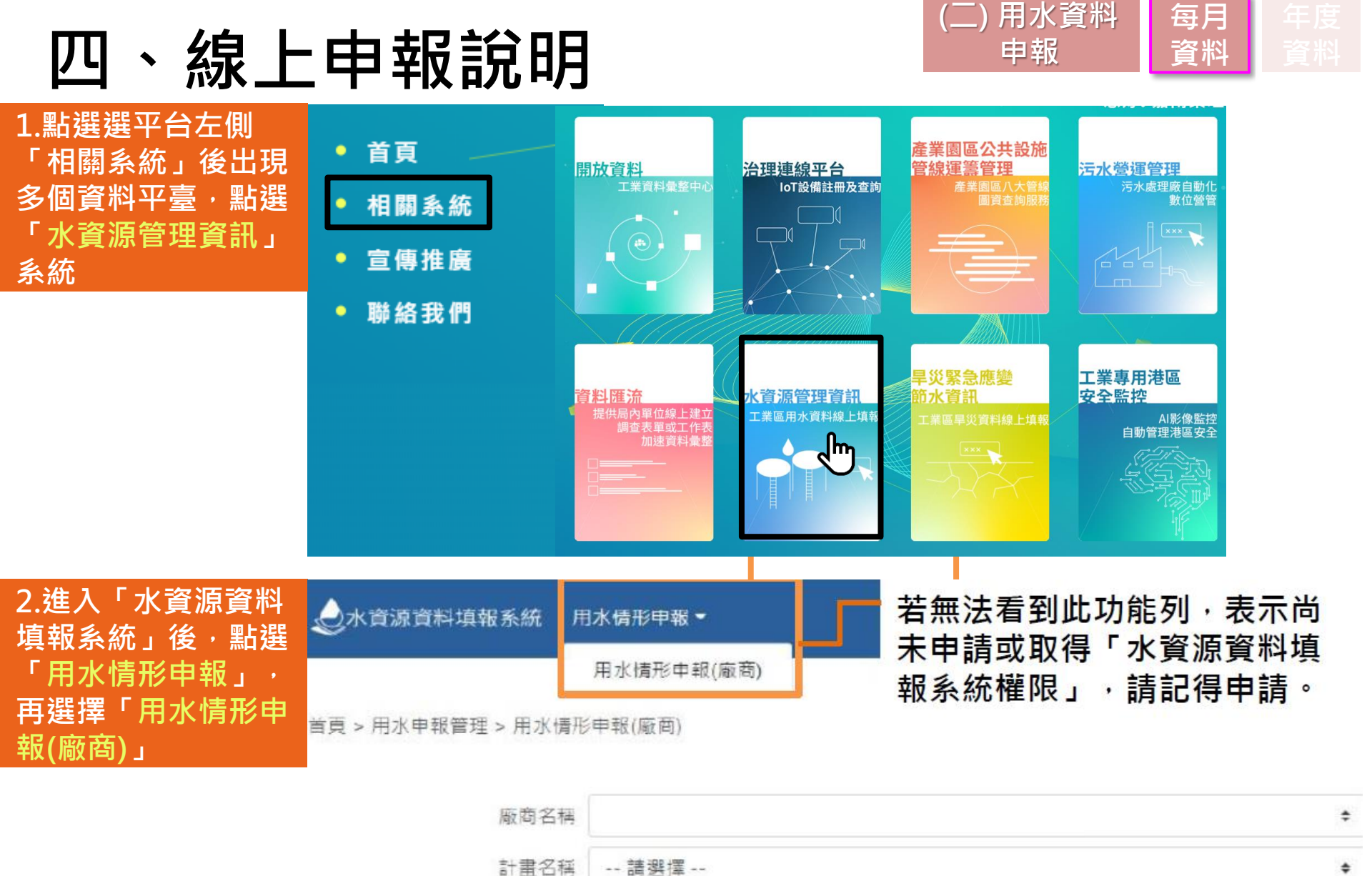

申封在/月

-- 詰濯摆 --

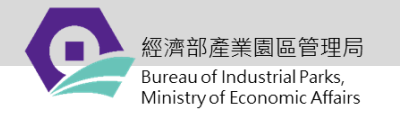

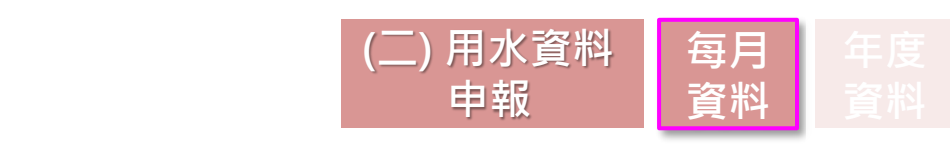

水資源資料填報系統 用水申報(廠商)

線上申報說明

前入口網 Fact16,您好 | 登出

首頁 > 用水申報管理 > 用水申報(廠商)

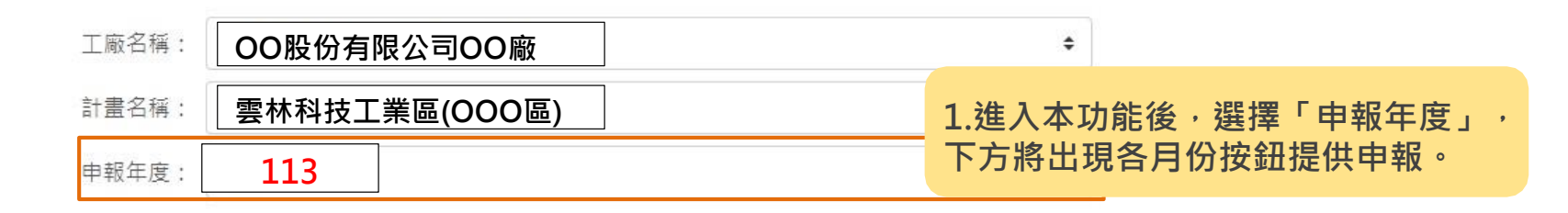

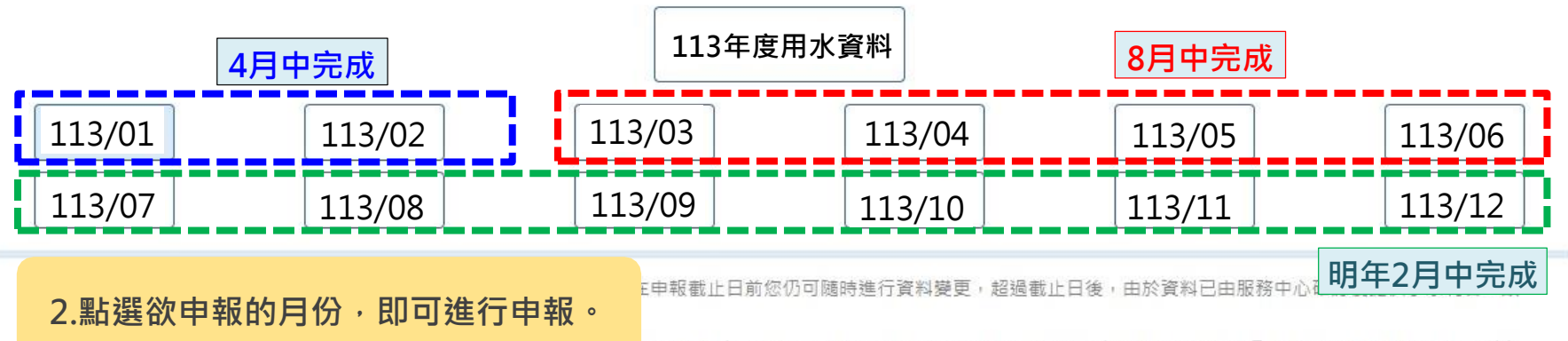

\_\_\_\_\_\_\_\_\_前,點選上方【年度用水資料】按鈕,填寫聯絡資訊、上傳年度用水平衡圖、用水證明及相關調查資訊以

利提供予水利署,其餘數據將依您該年度已填報之用水量自動換算(如需修正請直接修改各月申報量),填妥資訊點選【保存】可看到按鈕呈淡藍色代表已完成申報。

3. 【年度用水資料】系統將自動依該年度所填寫之 (各月用水CMM加總/各月工作天數加總) 換算為CMD。

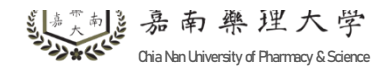

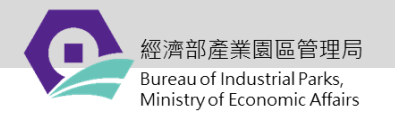

## 四、線上申報說明

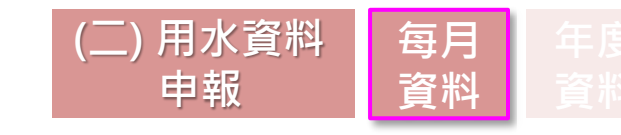

## 水源別 用途別 全廠重複利用水量 全廠回收率

實際用水量(CMM)-水源別 依每月實際使用水源及其水量進行填報

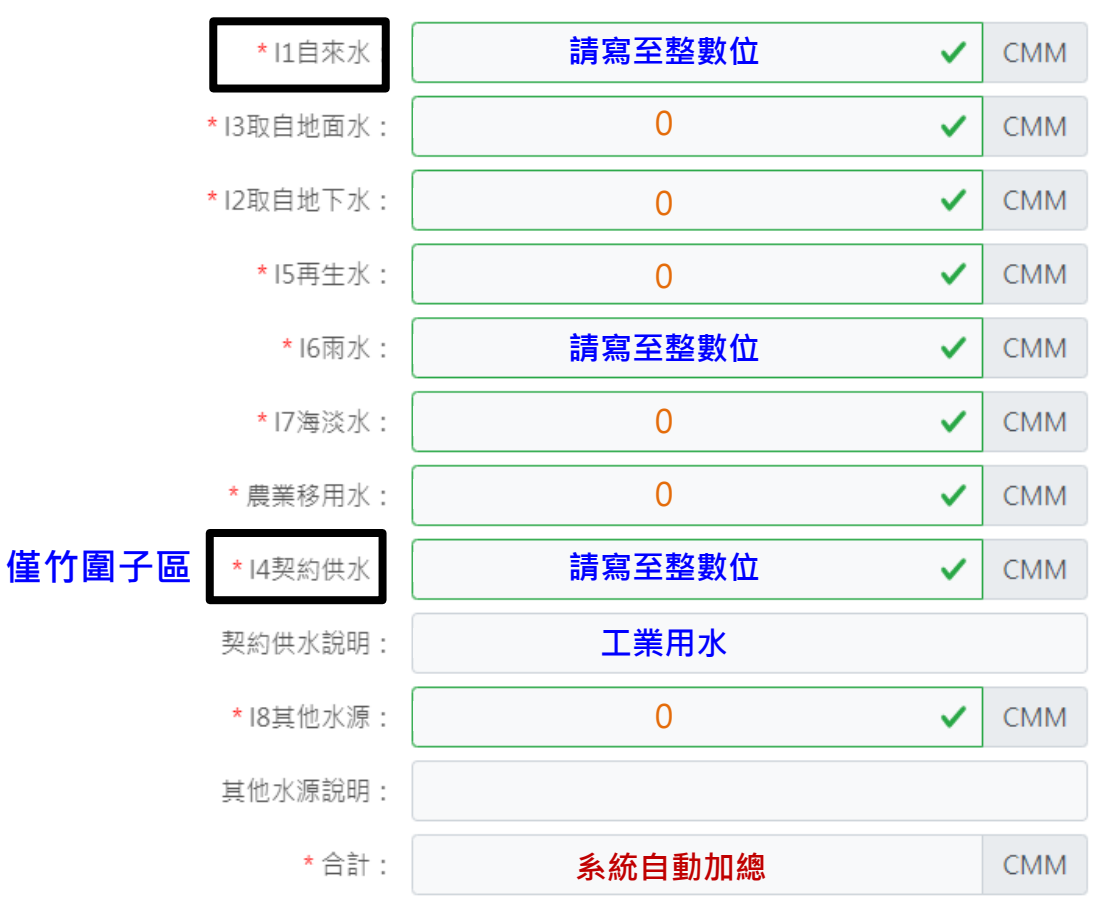

●自來水量填報依據: (大北勢/石榴班)自來水水費單或 抄表 (竹圍子)污水單或抄表

●工業用水量填報依據: (竹圍子) 污水單

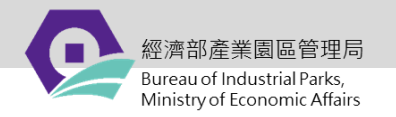

水源別

## 113年園區用水管理及效率提升輔導計畫

## 四、線上申報說明

|用途別||全廠重複利用水量||全廠回收率|

## (二) 用水資料 每月 年報 資料 資

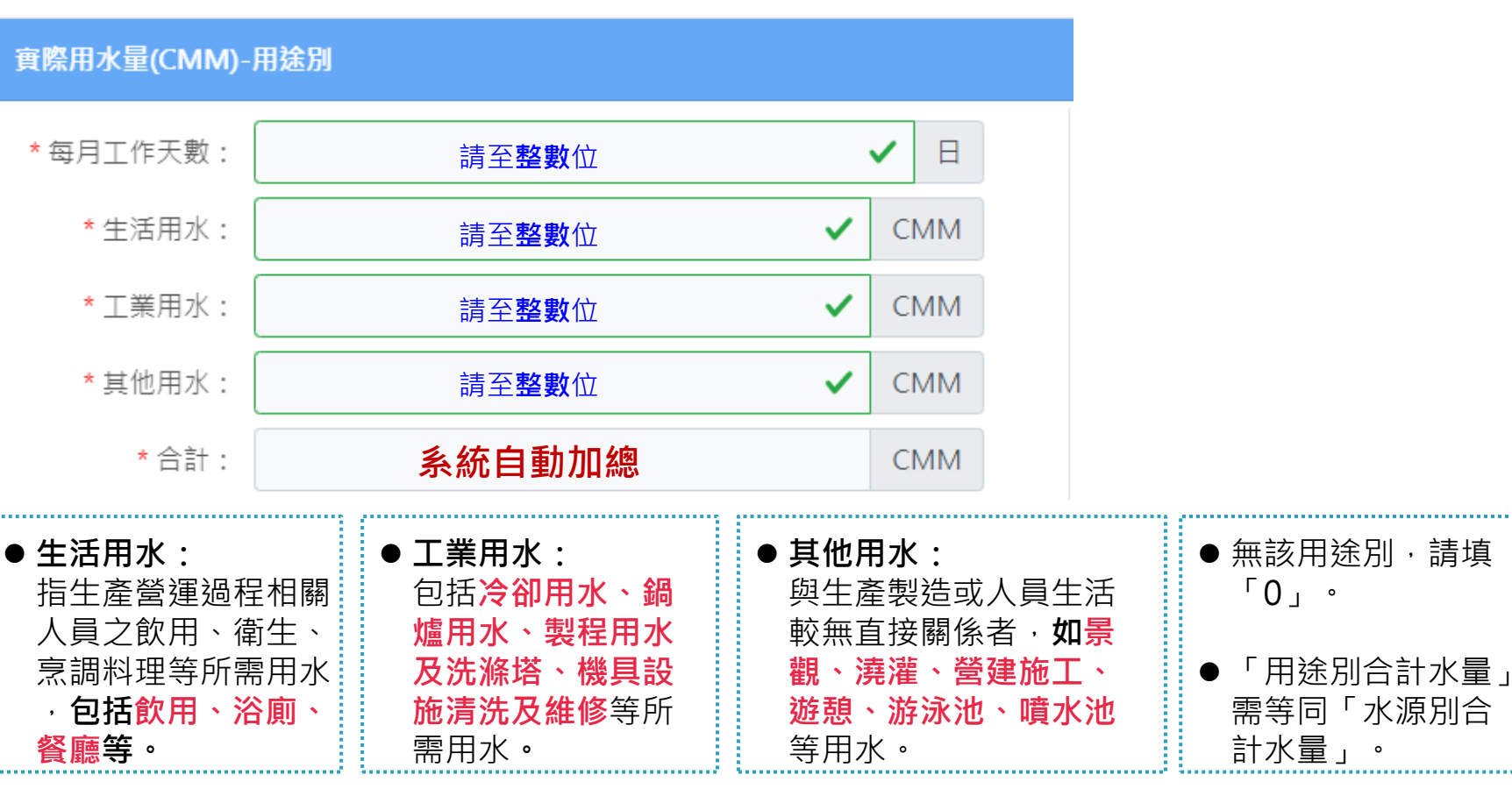

若該用途別為使用廠內回收水(如使用回收水於澆灌等),則不列入用途別之水量。

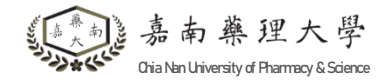

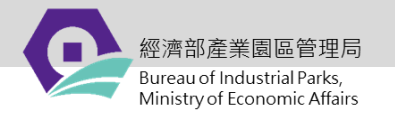

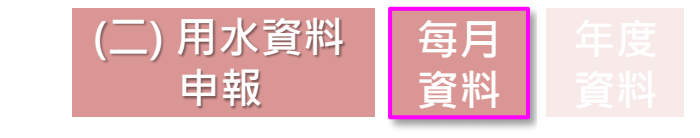

## 、線上申報說明

#### 用涂別 水源別 |全廠重複利用水量||全廠回收率| 水量檢核小提醒:總循環水量≥冷卻水塔內環量

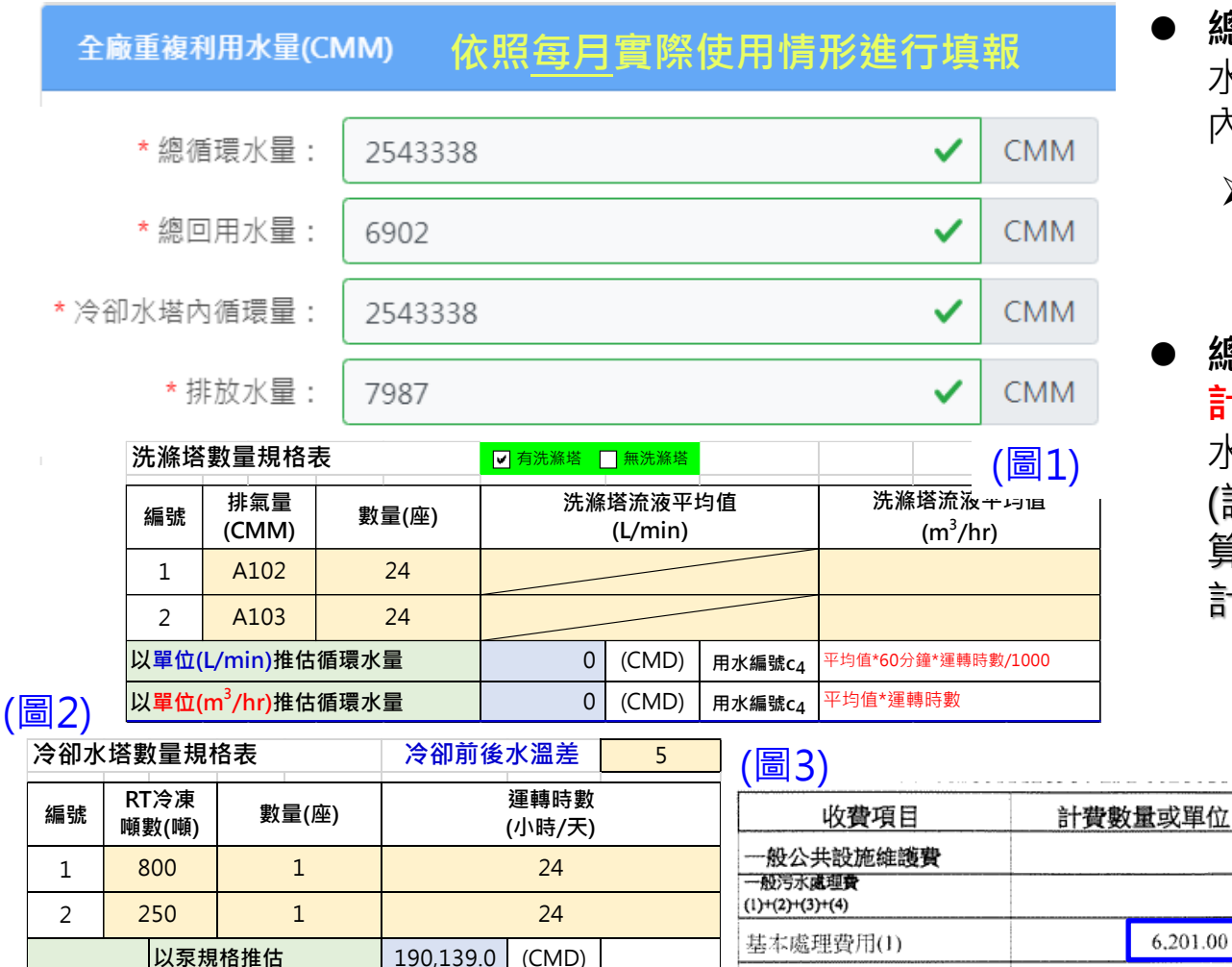

用水編號c₁

C.O.D處理費用(2)

- **總循環水量**:製程、鍋爐、冷卻 水塔、洗滌塔等單元於設備每月 內循環利用水量**合計**。
  - ≻洗滌塔循環水量請依洗滌液 **流率記錄數值**進行循環水量 之計算(圖1)
  - 總回用量:跨單元再利用水量合 **計**,惟純水系統生成之軟水/純 水/超純水不予計算。 (請依水量計紀錄或可驗證之估 算方式進行,不得以設備規劃設 計值進行申報)

6.201.00 公噸

70.30 mg/L

- 冷卻水塔內循環水量: 以設備規格及運轉時數 進行估算。(圖2)
  - **排放水量**:依當月污水 單之水量填寫。(圖3)

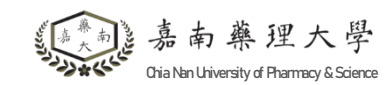

循環水量

以總冷凍噸數(RT)推估

79,740.0

(CMD)

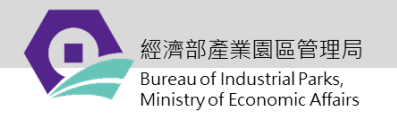

(二) 用水資料

申報

每月

資料

## 四、線上申報說明

## 用途別 水源別 全廠重複利用水量 全廠回收率

本月全廠回收率 依前述申報水量由系統自動計算

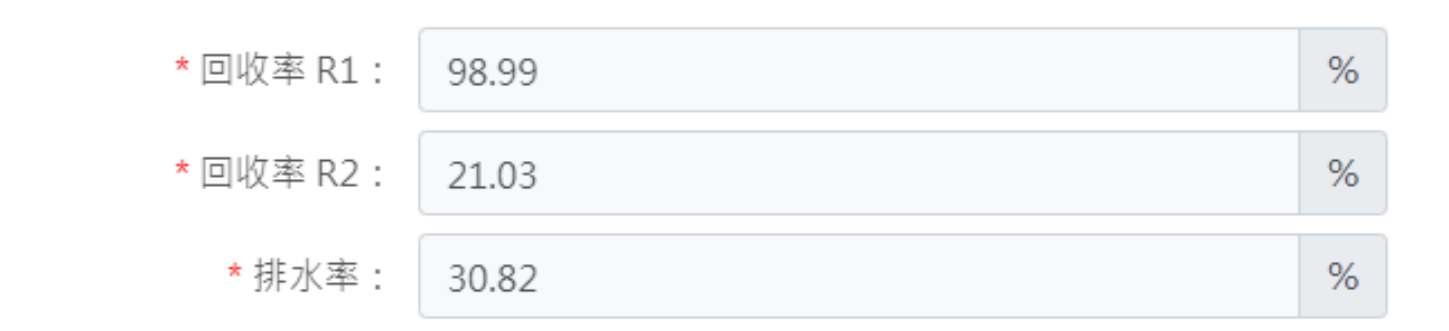

## ▶▶點選「保存」,完成 當月用水量申報。

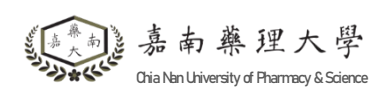

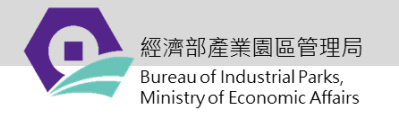

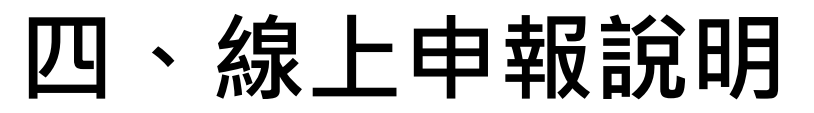

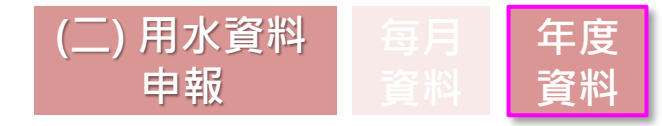

会水資源資料填報系統 用水申報(廠商) 
 → 入口網 Fact16,您好 | 登出
 →

#### 首頁 > 用水申報管理 > 用水申報(廠商)

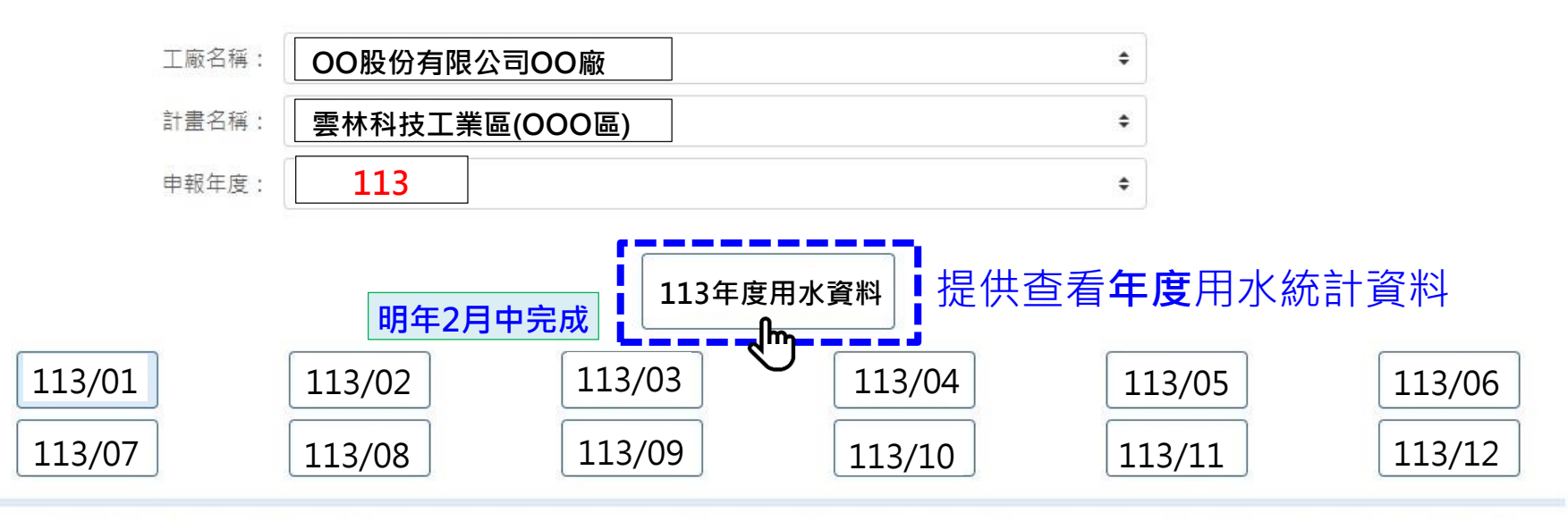

1.用水申報時程:廠商請於每年3/3123:59前完成前一年度之用水申報,在申報截止日前您仍可随時進行資料變更,超過截止日後,由於資料已由服務中心確認後提供予水利署,故 將不提供修改。

2.請點選上方欲填報之月份進行各月用水申報;並於每年3月底申報截止日前,點選上方【年度用水資料】按鈕,填寫聯絡資訊、上傳年度用水平衡圖、用水證明及相關調查資訊以利提供予水利署,其餘數據將依您該年度已填報之用水量自動換算(如需修正請直接修改各月申報量),填妥資訊點選【保存】可看到按鈕呈淡藍色代表已完成申報。

3. 【年度用水資料】系統將自動依該年度所填寫之 (各月用水CMM加總/各月工作天數加總) 換算為CMD。

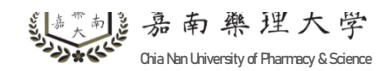

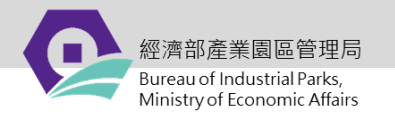

## 四、線上申報說明

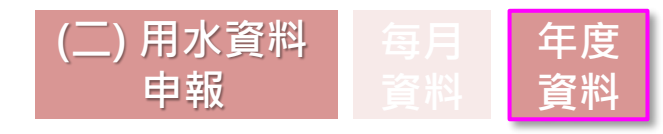

### **聯絡資訊**本年度用水統計資料 用水平衡圖 用水證明

#### 用水計畫聯絡資訊

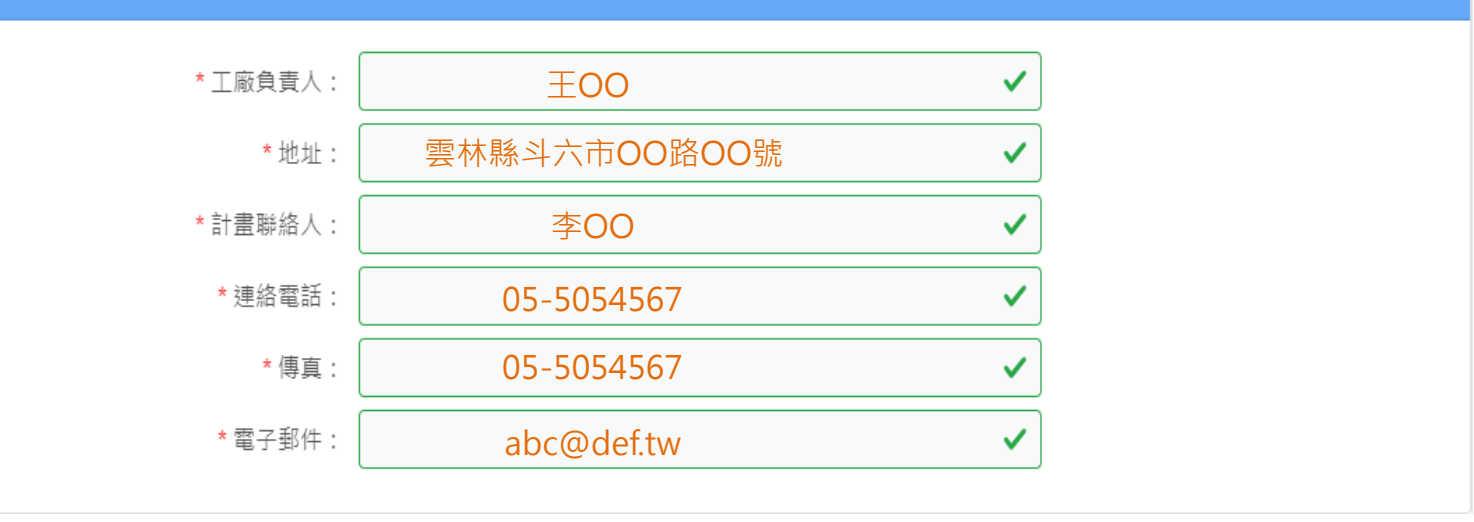

小提醒:

請提供申報作業負責窗口聯絡資訊
 以便後續聯繫

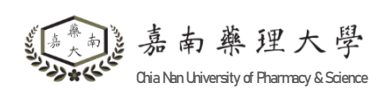

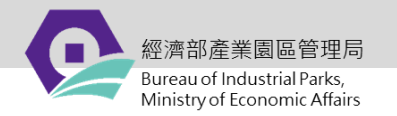

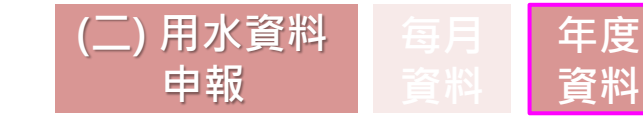

## 四、線上申報說明

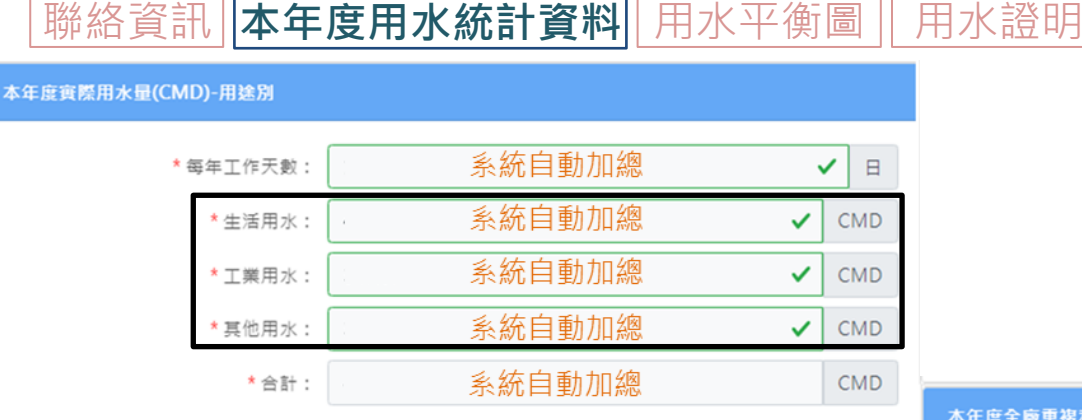

#### 本年度實際用水量(CMD)-水源別

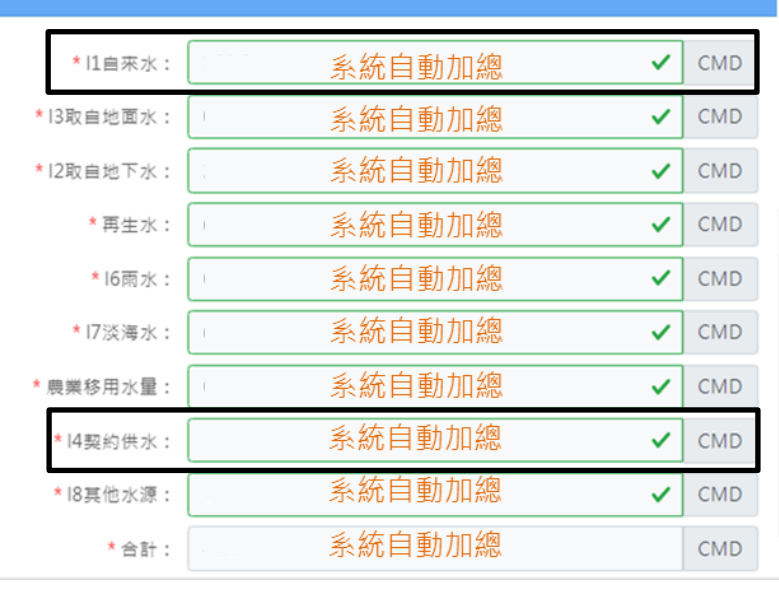

#### 本年度水平衡圖水量數據來源

#### 本年度全廠重複利用水量(CMD)

| *總循環水量:     | 系統自動加總 ✓ | CMD |
|-------------|----------|-----|
| *總回用水量:     | 系統自動加總 ✓ | CMD |
| * 冷卻水塔內循環量: | 系統自動加總 ✓ | CMD |
| *排放水量:      | 系統自動加總 ✓ | CMD |

#### 系統自動加總 \*回收率(R1): ✓ % 系統自動加總 ✓ % \*回收率(R2): 系統自動加總 \*排水率: ✓ % 上傳平衡圖 \*本年度用水平衡圖: 瀏覽 框案相式:WORD/PDF/PNG.框案大小:200M 上傳用水佐證文件 瀏覽 \*本年度用水證明: 幅客格式:WORD/PDF/PNG.幅寫大小:200M

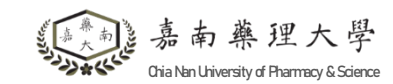

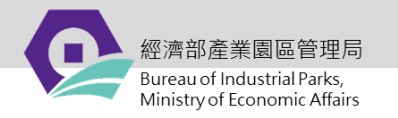

## 四、線上申報說明

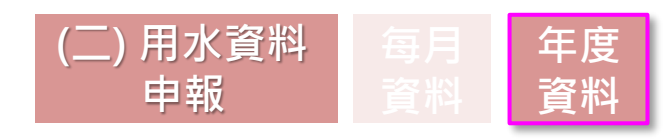

### 聯絡資訊 本年度用水統計資料 用水平衡圖 用水證明

#### 本年度全廠重複利用水量(CMD)

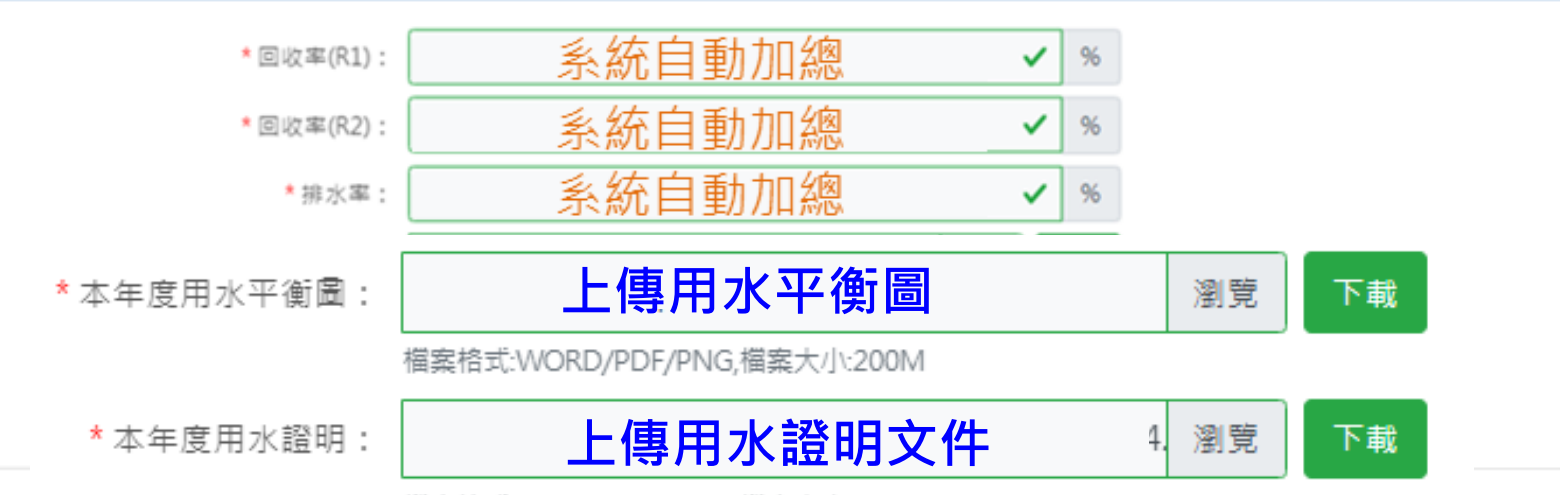

檔案格式:WORD/PDF/PNG,檔案大小:200M

### • 本年度用水平衡圖:請依本年度用水統計資料繪製。(繪製方式詳見P.22-23)

本年度用水證明:將1-12月份申報之用水證明(自來水水費單、污水單或抄表記錄)合
 併為一個檔案再上傳。

### ▶▶ 點選「保存」,完成 本年度用水量申報。

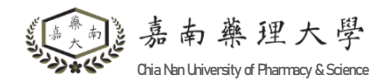

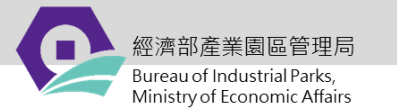

## 用水平衡圖繪製說明

### 單一用水單元繪製原則

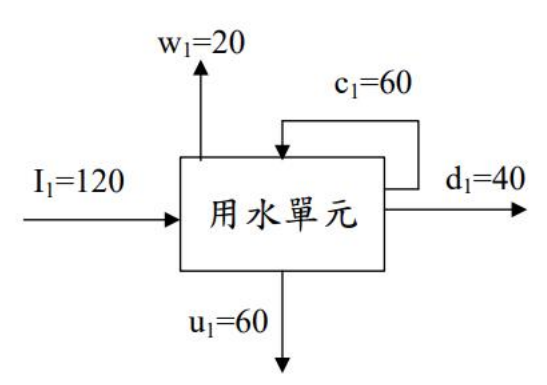

- 用水平衡圖水流向主要由左側往右側繪製, 個別用水單元間之連結,應考慮相對位置及 圖面簡潔等因素調整。
- 編號及水量數據應位於該流向線段上方為原則,若受限圖面則建議位於流向線段之左側 (如u1)。
- 循環水量線繪製於用水單元右上側(如c1)。
- 消耗性用水部分,如飛濺、蒸發、產品內容 物或民生飲用等,其水量線應位於用水單元 上方(如w1)

#### (表1)用水單元編碼順序彙整表

| 用途<br>水量 | 冷卻<br>水塔                    | 製程                    | 鍋爐                    | 洗滌<br>塔        | 純水<br>系統                                       | 污水<br>處<br>系統                         | 民生                                                 | 其他                                                 |  |
|----------|-----------------------------|-----------------------|-----------------------|----------------|------------------------------------------------|---------------------------------------|----------------------------------------------------|----------------------------------------------------|--|
| 循環       | $\mathbf{c}_1$              | <b>c</b> <sub>2</sub> | <b>c</b> <sub>3</sub> | $c_4$          | <b>c</b> <sub>5</sub>                          | <b>c</b> <sub>6</sub>                 | c <sub>7</sub><br>u <sub>7</sub><br>W <sub>7</sub> | c <sub>8</sub><br>u <sub>8</sub><br>w <sub>8</sub> |  |
| 回用       | <b>u</b> <sub>1</sub>       | u <sub>2</sub>        | u <sub>3</sub>        | u4             | u <sub>5</sub>                                 | 5 u <sub>6</sub><br>75 W <sub>6</sub> |                                                    |                                                    |  |
| 消耗       | w <sub>1</sub>              | w <sub>2</sub>        | <b>W</b> <sub>3</sub> | W4             | W5                                             |                                       |                                                    |                                                    |  |
| 排放       | <b>d</b> <sub>1</sub>       | d <sub>2</sub>        | d <sub>3</sub>        | d <sub>4</sub> | d <sub>4</sub> d <sub>5</sub> D d <sub>7</sub> |                                       |                                                    |                                                    |  |
| 重複利用     | 僅園區型用水平衡圖使用,加總區內廠商之循環與回用水量。 |                       |                       |                |                                                |                                       |                                                    |                                                    |  |

學

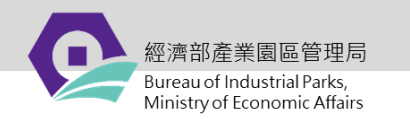

## 本年度用水平衡圖:請依<u>年度用水統計資料</u>繪製。

繪製技巧:

(1)水源別→(2)用途別之各用水單元(參考P.22表1)→(3)填入年度統計水量(CMD)→ (4)依抄表記錄及實際用水比例進行各用水單元之水量平衡。

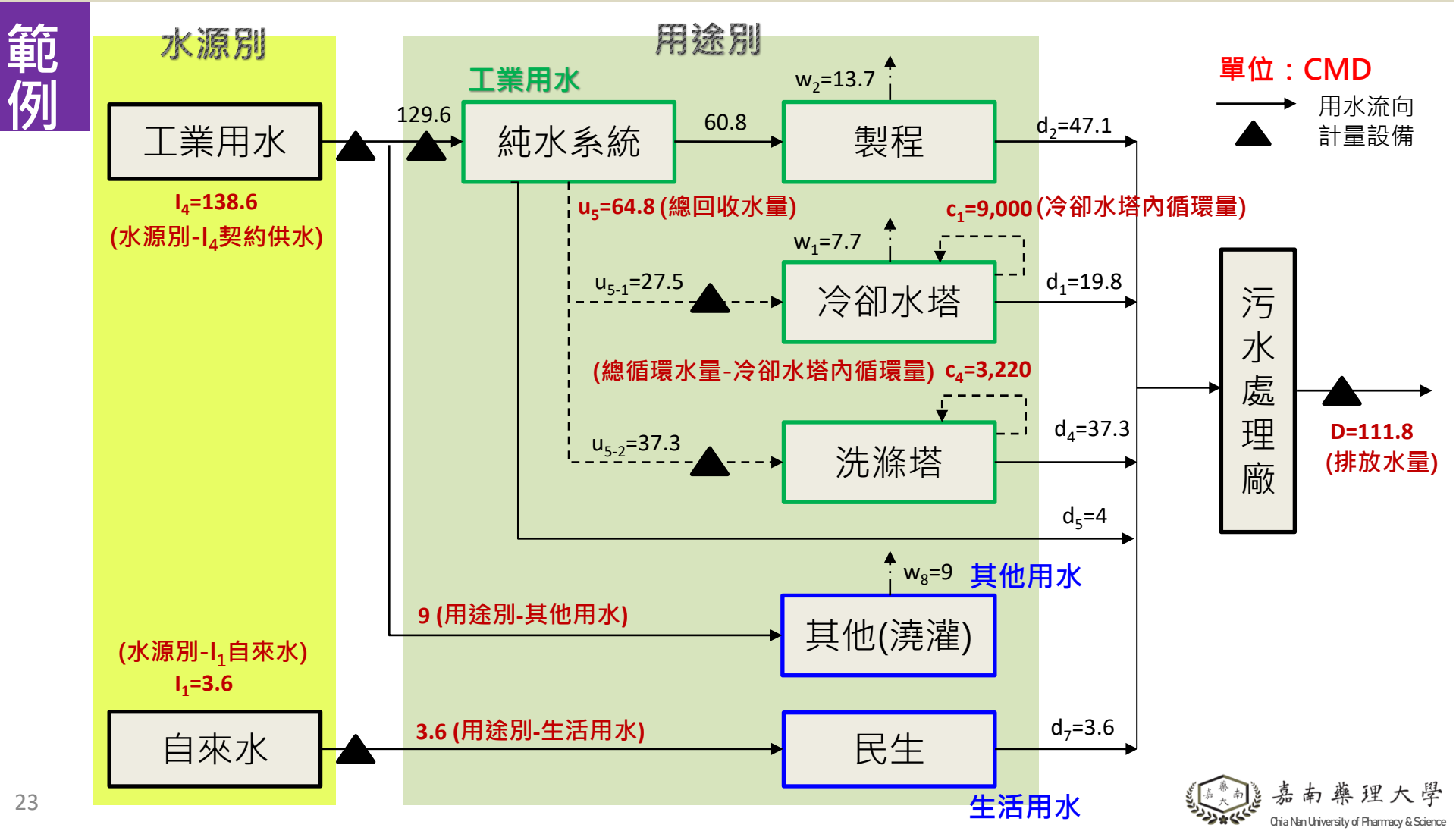

Chia Nan University of Pharmacy & Science

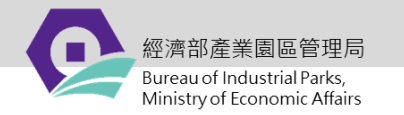

# 五、水回收計畫說明

|    |                                       | 廠商                                                   | 00 /2                                          | OO 公司 產業類別     |               |     |    |                        |                                     |                                 |
|----|---------------------------------------|------------------------------------------------------|------------------------------------------------|----------------|---------------|-----|----|------------------------|-------------------------------------|---------------------------------|
|    |                                       | ****                                                 | 平均日月                                           | 月水量            | 61            |     |    |                        |                                     |                                 |
|    | 1817 <u>-</u>                         | 最大日月                                                 | 月水量                                            | 104            |               |     | ţ  |                        |                                     |                                 |
| Ī  | 計書用水                                  | 單位                                                   | 自來水                                            | 購買原            | 再生水           | 雨水  | D  | 冷凝水                    | 、 其他(蒸                              |                                 |
|    | 來源                                    | (頓/日)                                                | (I1)                                           | 水(I4)          | (I5)          | 收(I | 6) | 回收(I7                  | 7)                                  |                                 |
|    |                                       | 半均日用水重                                               | 80                                             | the out        |               |     |    |                        | <b>I</b> 14                         |                                 |
|    | 項目                                    | 会 建 年 期                                              | 第1年<br>(111年)                                  | 第2年<br>(112年)  | 第3年           | 第 4 | 年  | 第5年                    | <ul> <li>取終</li> <li>(年)</li> </ul> |                                 |
|    | 1.4.71                                | 生活                                                   | 10                                             | 5              |               |     |    |                        |                                     |                                 |
|    | 計臺用水<br>县(城/                          | 工業                                                   | 70                                             | 56             |               |     |    |                        |                                     |                                 |
|    | 重(·唄/                                 | 其他                                                   | 0                                              | 0              |               |     |    |                        | ▶ 浦提署                               | 料金·田水量33-99 CMD廠商               |
|    | ч)                                    | 合計(A)                                                | 80                                             | 61             |               |     |    |                        |                                     |                                 |
|    | 總回<br>用水量<br>(噸/日)                    | 廠內回收再利用水量(B)                                         | 5,000                                          | 5,000          |               |     |    |                        | ●                                   | 年已補提敞商:                         |
|    |                                       | 冷卻水塔循環量(C)                                           | 10,000                                         | 10,000         |               |     |    |                        | (谷                                  |                                 |
|    |                                       | 合計(D)                                                | 15,000                                         | 15,000         |               |     |    |                        | (オ                                  |                                 |
|    | 水回收率 -<br>(%)                         | R1(含冷卻水塔循環量)<br>R1=(D+ <b>兩水+冷凝</b><br>水)/(A+D)      | 99.50                                          | 99.59          |               |     |    |                        | 依考                                  | 水回收計畫之計畫用水量為參<br>依據,持續追蹤年度用水量情  |
|    |                                       | R2(不含冷卻水塔循環<br>量)<br>R2=(B+ <b>雨水+冷凝</b><br>水)/(A+B) | 98.57                                          | 98.79          |               |     |    |                        | 形                                   |                                 |
|    | 污水                                    | 排放量 ( 噸/日 ) (E)                                      | 64                                             | 55             |               |     |    |                        |                                     | L2年用水 <b>佣</b> 提敞商:             |
|    | 污水排水率(%)(E/A)                         |                                                      | 80.0                                           | 90.16          |               |     |    |                        | 中                                   | <sup>类一</sup>                   |
|    | <ul><li>(說明用水</li><li>等)、節:</li></ul> | 收率:R1<br>措施:定                                        | .(96.62%)、R<br>期檢測及清潔                          | 2(98.9<br>《保養、 | 1%)。<br>民生    |     | Ŀ  | "未二顺、豆然正未、连垟仰藏、<br>銀五廠 |                                     |                                 |
|    | 水規劃及<br>檢附用                           | 各節水措施回收水量,並<br>水平衡圖及水回收率)                            | × <sup>兆</sup> № <sup>兆</sup> № <sup>112</sup> | ·覡。<br>年用水平行   | <b>新圖如附錄。</b> |     |    |                        |                                     |                                 |
|    | 쓠                                     | ·水緊急應變措施                                             | 1. 加強檢視管路漏水狀況。                                 |                |               |     |    |                        |                                     |                                 |
| 21 | ギルコ                                   |                                                      | 2. 調整第<br>50 (ユ主/                              | 2程用水量          | <u> </u>      |     |    |                        |                                     | 《[***]》嘉南藥理大                    |
| 21 |                                       |                                                      |                                                |                |               |     |    |                        |                                     | Cria Nan University of Pharmacy |

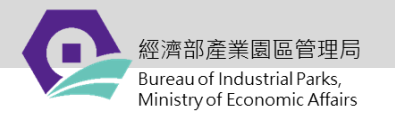

## 系統平台系統登入及權限申請問題

智慧園區系統服務窗口 Tel:(02)8969-1969 #1273 Mail:parksim@iisigroup.com

## 用水查核資料填報及相關問題諮詢

嘉南藥理大學林欣慧小姐Tel:06-3662667Fax:06-3662668Mail:thsrchin@gmail.com

## 節水輔導及水回收等相關問題

**財團法人環境與發展基金會 陳建璋先生** Tel:(03)573-0675#20

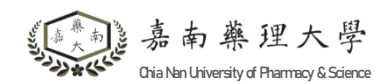

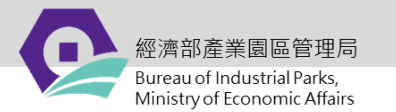

# THANK YOU

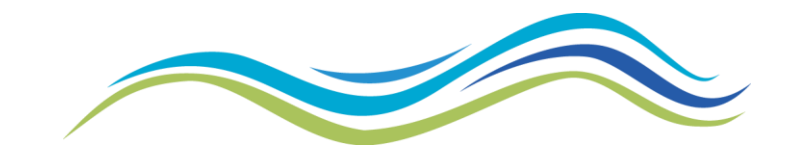

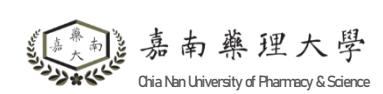